# Adobe® Dreamweaver® CS5 The Professional Portfolio

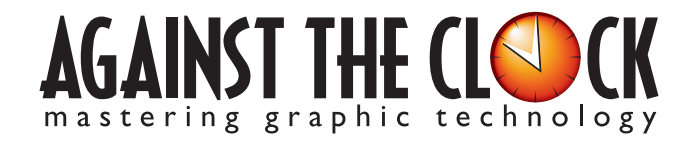

Managing Editor: Ellenn Behoriam Cover & Interior Design: Erika Kendra Copy Editor: Angelina Kendra

III.

Copyright © 2010 Against The Clock, Inc. All rights reserved. Printed in the United States of America. This publication is protected by copyright, and permission should be obtained in writing from the publisher prior to any prohibited reproduction, storage in a retrieval system, or transmission in any form or by any means, electronic, mechanical, photocopying, recording, or likewise.

The fonts utilized in these training materials are the property of Against The Clock, Inc., and are supplied to the legitimate buyers of the Against The Clock training materials solely for use with the exercises and projects provided in the body of the materials. They may not be used for any other purpose, and under no circumstances may they be transferred to another individual, nor copied or distributed by any means whatsoever.

A portion of the images supplied in this book are copyright © PhotoDisc, Inc., 201 Fourth Ave., Seattle, WA 98121, or copyright ©PhotoSpin, 4030 Palos Verdes Dr. N., Suite 200, Rollings Hills Estates, CA. These images are the sole property of PhotoDisc or PhotoSpin and are used by Against The Clock with the permission of the owners. They may not be distributed, copied, transferred, or reproduced by any means whatsoever, other than for the completion of the exercises and projects contained in this Against The Clock training material.

Against The Clock and the Against The Clock logo are trademarks of Against The Clock, Inc., registered in the United States and elsewhere. References to and instructional materials provided for any particular application program, operating system, hardware platform, or other commercially available product or products do not represent an endorsement of such product or products by Against The Clock, Inc.

Photoshop, Acrobat, Illustrator, InDesign, PageMaker, Flash, Dreamweaver, Premiere, and PostScript are trademarks of Adobe Systems Incorporated. Macintosh is a trademark of Apple Computer, Inc. QuarkXPress is a registered trademark of Quark, Inc. Word, Excel, Office, Microsoft, and Windows are either registered trademarks or trademarks of Microsoft Corporation.

Other product and company names mentioned herein may be the trademarks of their respective owners.

10 9 8 7 6 5 4 3 2 1

978-0-936201-06-8

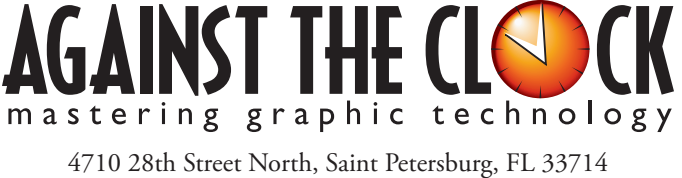

800-256-4ATC • www.againsttheclock.com

# Acknowledgements

### ABOUT AGAINST THE CLOCK

Against The Clock, long recognized as one of the nation's leaders in courseware development, has been publishing high-quality educational materials for the graphic and computer arts industries since 1990. The company has developed a solid and widely-respected approach to teaching people how to effectively utilize graphics applications, while maintaining a disciplined approach to real-world problems.

Having developed the *Against The Clock* and the *Essentials for Design* series with Prentice Hall/Pearson Education, ATC drew from years of professional experience and instructor feedback to develop *The Professional Portfolio Series*, focusing on the Adobe Creative Suite. These books feature step-by-step explanations, detailed foundational information, and advice and tips from industry professionals that offer practical solutions to technical issues.

Against The Clock works closely with all major software developers to create learning solutions that fulfill both the requirements of instructors and the needs of students. Thousands of graphic arts professionals — designers, illustrators, imaging specialists, prepress experts and production managers — began their educations with Against The Clock training books. These professionals studied at Baker College, Nossi College of Art, Virginia Tech, Appalachian State University, Keiser College, University of South Carolina, Gress Graphic Arts Institute, Hagerstown Community College, Kean University, Southern Polytechnic State University, Brenau University, and many other educational institutions.

### ABOUT THE AUTHOR

**Erika Kendra** holds a BA in History and a BA in English Literature from the University of Pittsburgh. She began her career in the graphic communications industry as an editor at Graphic Arts Technical Foundation before moving to Los Angeles in 2000. Erika is the author or co-author of more than twenty books about Adobe graphic design software. She has also written several books about graphic design concepts such as color reproduction and preflighting, and dozens of articles for online and print journals in the graphics industry. Working with Against The Clock for more than ten years, Erika was a key partner in developing the Portfolio Series of software training books.

### CONTRIBUTING ARTISTS AND EDITORS

A big thank you to the people whose artwork, comments, and expertise contributed to the success of these books:

- Greg Forquer
- Rick Schrand, Nossi College of Art
- Doug Borton, Kellogg Community College
- Ben Hannam, Virginia Tech
- Debbie Davidson, Sweet Dreams Design

Special thanks also to the companies whose sites are used in this book:

- Biltmore Village Inn, www.biltmorevillageinn.com
- Apple Homes, www.applehomesfla.com
- Moxie Photographic Studios, www.moxiestudios.com

Finally, thanks to Angelina Kendra, editor, for making sure that we all said what we meant to say.

## Yosemite CSS Layout

Walk-Through

#### **Project Goals**

Each project begins with a clear description of the overall concepts that are explained in the project; these goals closely match the different "stages" of the project workflow.

#### act Manat

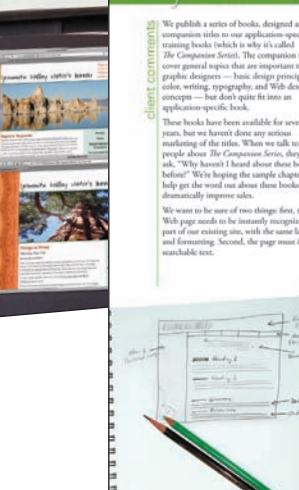

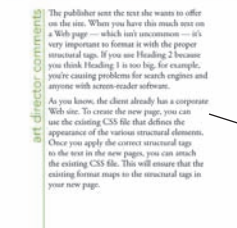

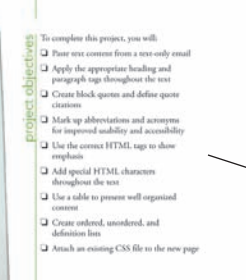

#### The Project Meeting

Each project includes the client's initial comments, which provide valuable information about the job. The Project Art Director, a vital part of any design workflow, also provides fundamental advice and production requirements.

#### **Project Objectives**

Each Project Meeting includes a summary of the specific skills required to complete the project.

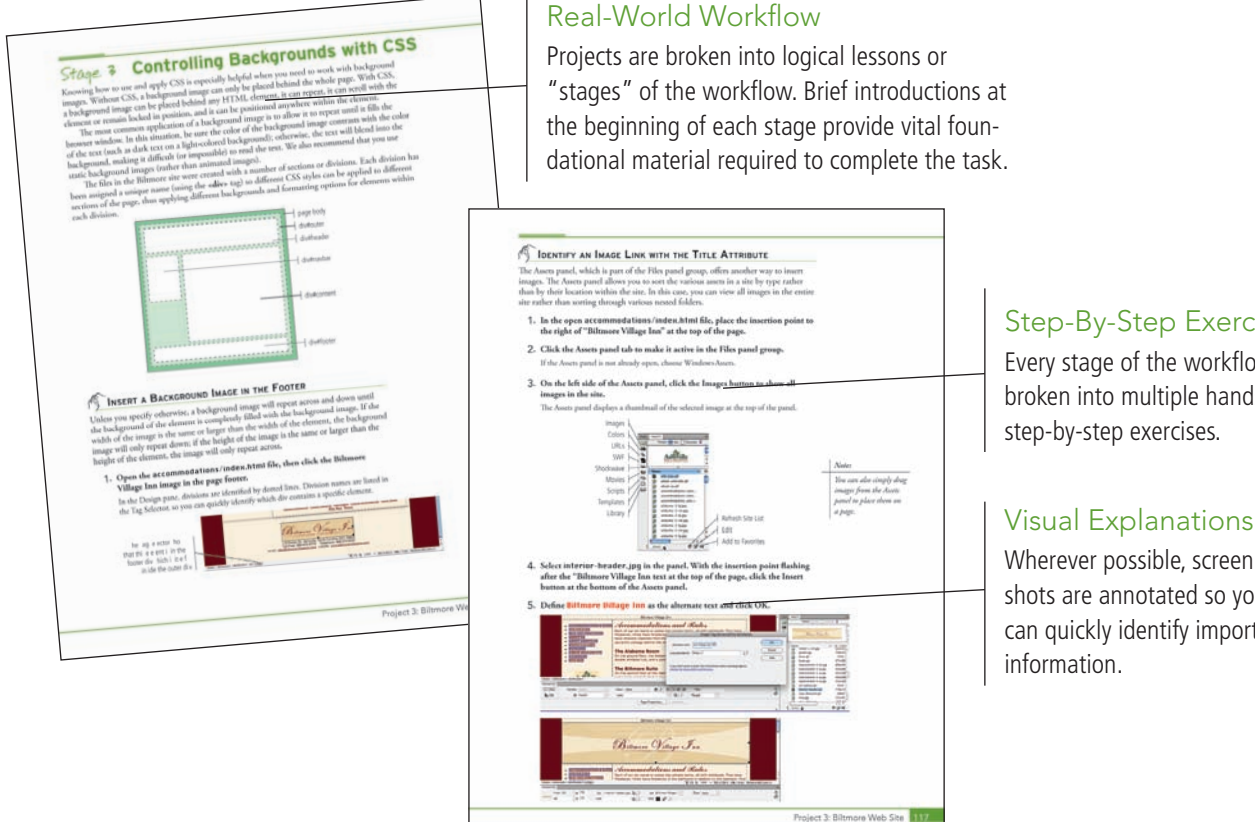

#### Step-By-Step Exercises

Every stage of the workflow is broken into multiple hands-on,

Wherever possible, screen shots are annotated so you can quickly identify important

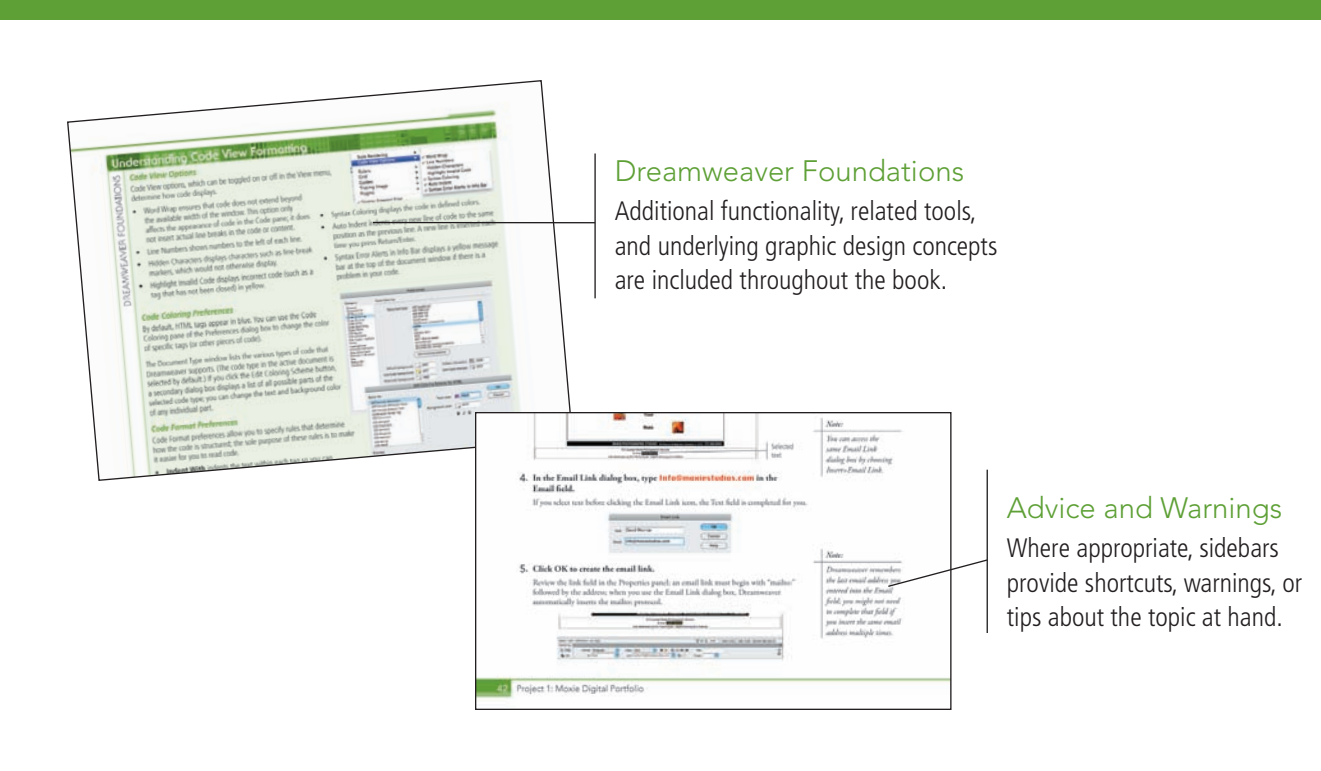

#### **Project Review**

ortfolio Builder Project

Project Re

After completing each project, you can complete these fill-in-the-blank and short-answer questions to test your understanding of the concepts in the project.

#### Portfolio Builder Projects

Each step-by-step project is accompanied by a freeform project, allowing you to practice skills and creativity, resulting in an extensive and diverse portfolio of work.

ŮŬ

TH BR BR BR BR IN H

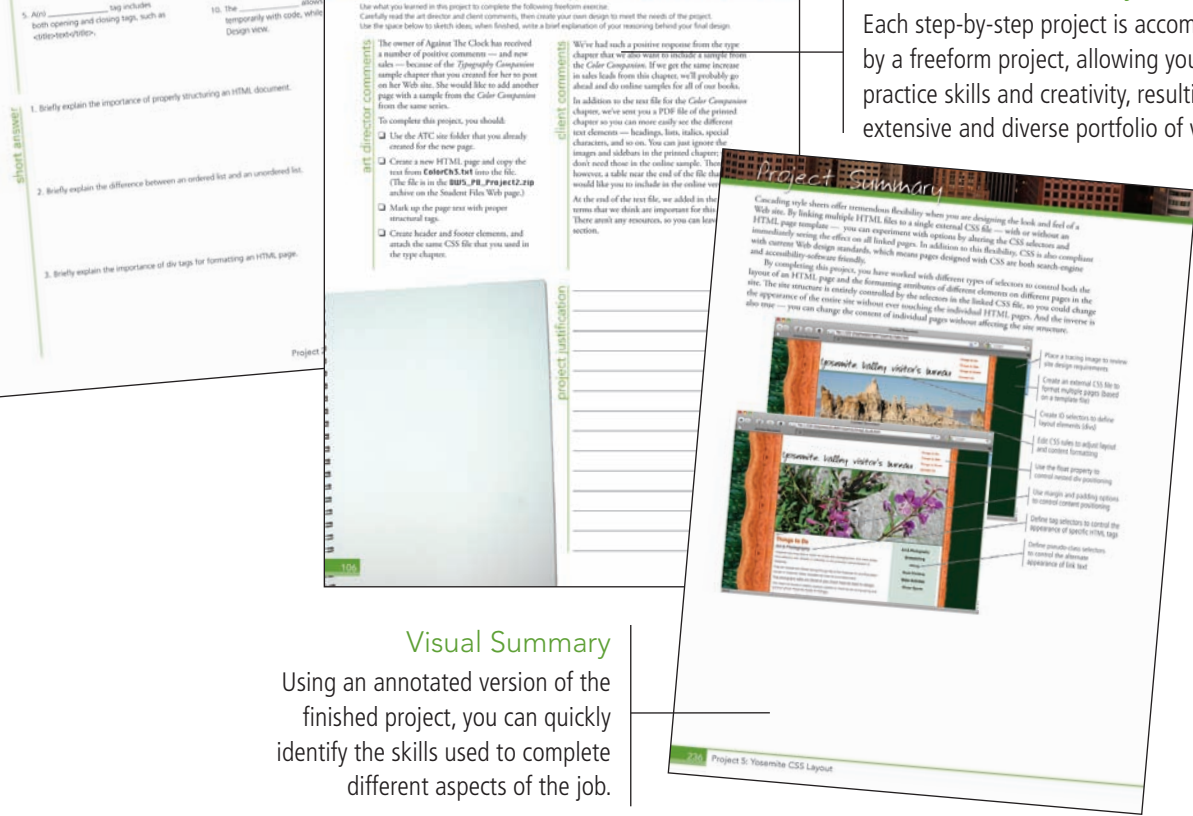

The Against The Clock Portfolio Series teaches graphic design software tools and techniques entirely within the framework of real-world projects; we introduce and explain skills where they would naturally fall into a real project workflow. For example, rather than including an entire chapter about site management, we teach site management where you naturally need to do so - when you begin building a new site in each project.

The project-based approach in the Portfolio Series allows you to get in depth with the software beginning in Project 1 - you don't have to read several chapters of introductory material before you can start creating finished artwork.

The Portfolio Series project-based approach also prevents "topic tedium" - in other words, we don't require you to read pages and pages of information about marking up text (for example); instead, we explain textrelated mark-up as part of a larger project (in this case, as part of a digital book chapter).

Clear, easy-to-read, step-by-step instructions walk you through every phase of each job, from creating a new file to saving the finished piece. Wherever logical, we also offer practical advice and tips about underlying concepts and graphic design practices that will be important as you enter the job market.

The projects in this book reflect a range of different types of Dreamweaver jobs, from creating a digital portfolio to developing a functional site template to building an online registration page. When you finish the eight projects in this book (and the accompanying Portfolio Builder exercises), you will have a substantial body of work that should impress any potential employer.

The eight Dreamweaver CS5 projects are described briefly here; more detail is provided in the full table of contents (beginning on Page viii).

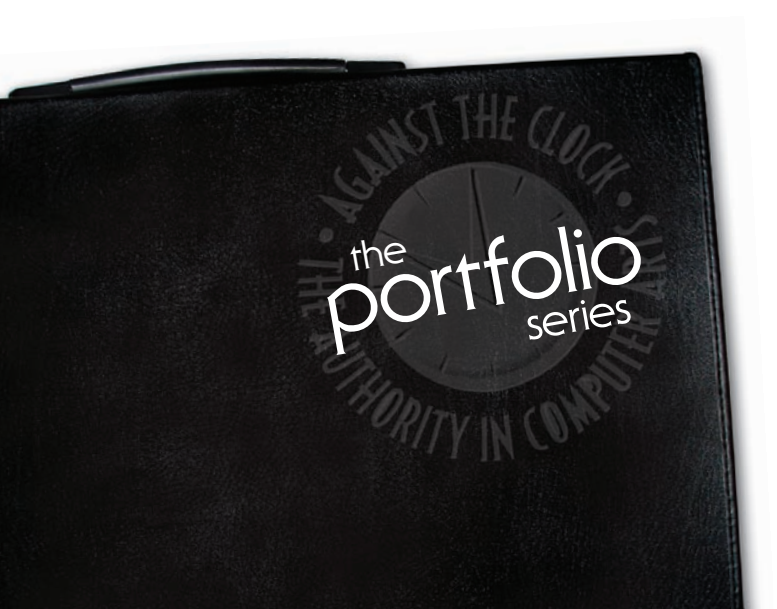

#### Moxie Digital Portfolio

□ Exploring Site Structure

Glance

orolect

Ú

- Organizing the Site Navigation
- Creating Image Links
- Naming and Titling Documents

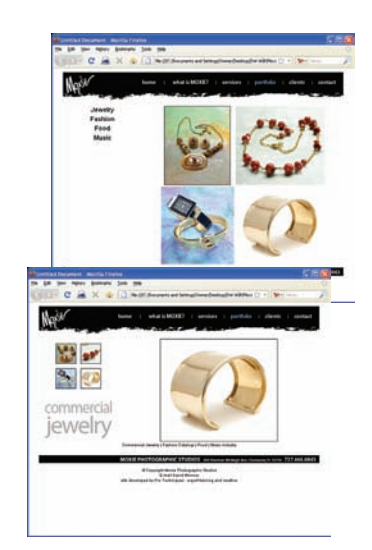

#### Digital Book Chapter

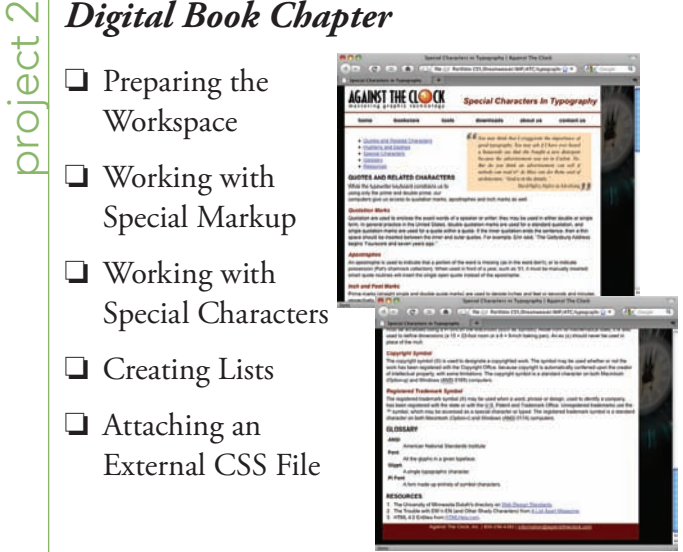

# **Biltmore Web Site** project

- Working with Static Images
- Editing Images in Dreamweaver
- Controlling Backgrounds with CSS
- Working with Other Image Types

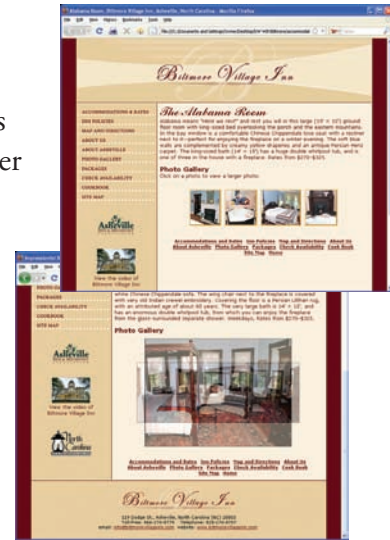

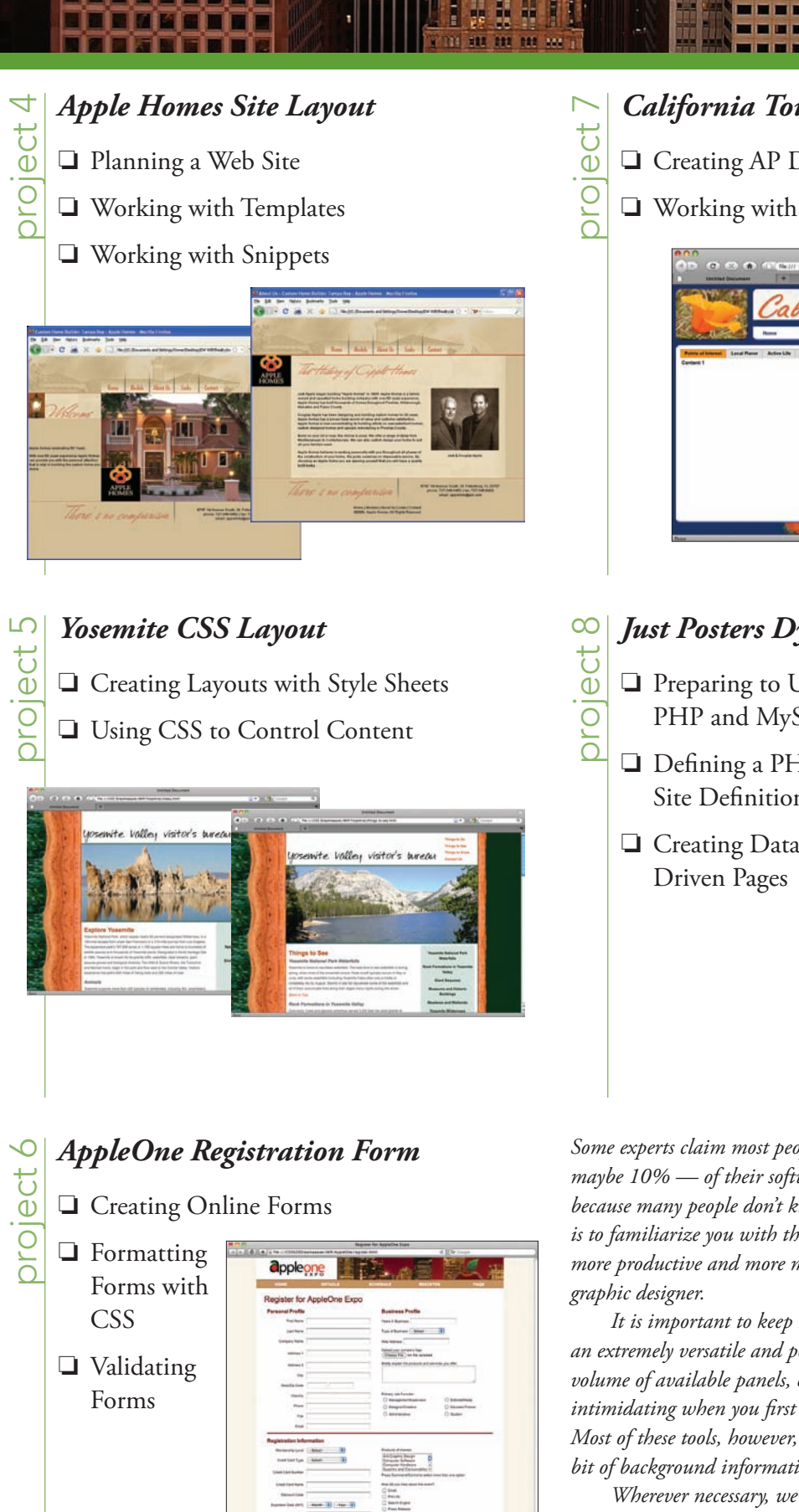

#### California Tourism Site

- Creating AP Divs
- U Working with Spry Layout Objects

Т

| C WE                                    | Calikan                           | min                   | 1         |
|-----------------------------------------|-----------------------------------|-----------------------|-----------|
| and the second                          | tourd of Ta                       | • Mauntains • Deserts | • Mate    |
| Points of Interest Local P<br>Contant 1 | weer Active Life Nay for Hight Ge | they Armond (         | Ad 1 Here |
|                                         |                                   |                       |           |
|                                         |                                   |                       | Ad 2 men  |
|                                         |                                   |                       | Ad 3 Here |
|                                         |                                   |                       |           |

### Just Posters Dynamic Site

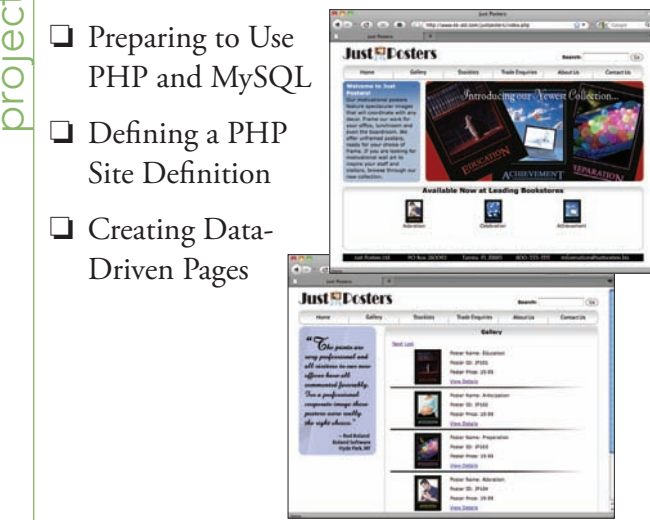

Some experts claim most people use only a small fraction maybe 10% — of their software's capabilities; this is likely because many people don't know what is available. Our goal is to familiarize you with the entire tool set so you can be more productive and more marketable in your career as a

It is important to keep in mind that Dreamweaver is an extremely versatile and powerful application. The sheer volume of available panels, options, and features can seem intimidating when you first look at the software interface. Most of these tools, however, are fairly simple to use with a bit of background information and a little practice.

Wherever necessary, we explain the underlying concepts and terms that are required for understanding the software. We're confident that these projects provide the practice you need to be able to create sophisticated artwork by the end of the very first project.

| Personal Profile Personal Profile Personal Profile Personal Profile Personal Profile Personal Personal Profile Personal Personal           |         |
|----------------------------------------------------------------------------------------------------|---------|
| Nachan Nachan Shine Shine Shin          |         |
| san Yana - Yana Abarana (1999)<br>Sanayar Yana - Marakana (1999)<br>Marakana - Marakana - Marakana<br>Marakana - Marakana - Maraka |         |
| Sample from Bill Andrew Street Street          |         |
| annen 1 (San San San San San San San San San San                                                                                                    |         |
| Report Control of the Control of the          |         |
|                                                                                                    |         |
| **                                                                                                    |         |
| made in the second second seco          |         |
| dearing the function of the second second se          |         |
| Pres O Respectance O An                                                                                                    |         |
| 1+ 0.4mmmmm 0.4mm                                                                                                    | aller - |
| test (                                                                                                    |         |
| Registration Information                                                                                                    |         |
| Bertanda Land ( 100 10 10 10 10 10 10 10 10 10 10 10 10                                                                                                    |         |
| teartertys ( and ) Strate Lines                                                                                                    |         |
| Cost Last Aures Aures Au          |         |
|                                                                                                    |         |
| C See                                                                                                    |         |
| C Permit                                                                                                    |         |
| And and a second second s                                                                                                    |         |
| Automation (197) - Automation (197) - Automation (197)                                                                                                    |         |

|           | Acknowledgements                                    | iii |
|-----------|-----------------------------------------------------|-----|
|           | Walk-Through                                        | iv  |
|           | Getting Started                                     | xiv |
|           | The Dreamweaver User Interface                      | 1   |
|           | Explore the Dreamweaver Interface                   | 1   |
|           | Create a Saved Workspace                            | 6   |
|           | Customizing Dreamweaver Behavior                    | 8   |
|           | Explore the Dreamweaver Document Window             | 9   |
|           | Preview Files in Dreamweaver Live View              | 15  |
|           | Preview a File in a Browser                         | 18  |
|           | Remove a Site from Dreamweaver                      |     |
| Project 1 | Moxie Digital Portfolio                             | 21  |
| Stage 1   | Exploring Site Structure                            |     |
|           | Create a New Site Definition                        |     |
|           | Examine the Site Files                              |     |
|           | Plan Folder Organization                            |     |
|           | The Files Panel in Depth                            |     |
|           | Sort and Move Image Files                           |     |
| Stage 2   | Organizing the Site Navigation                      |     |
|           | Create Links Using the Hyperlink Button             |     |
|           | The Common Insert Panel in Depth                    | 34  |
|           | Create a Link Using the Browse for File Function    | 36  |
|           | Create a Link Using the Point to File Function      |     |
|           | Shift-Drag to Create a Link                         |     |
|           | Adjust Relative Link Paths                          |     |
|           | Copy and Paste Links                                | 40  |
|           | Create Email and External URL Links.                | 42  |
| Stage 3   | Creating Image Links                                |     |
|           | Create Image Links                                  |     |
|           | Copy and Paste Image Links                          | 45  |
|           | Create Image Map Links                              |     |
| Stage 4   | Naming and Titling Documents                        | 49  |
|           | Rename Default Pages                                | 49  |
|           | Kename Portfolio Pages for Improved Usability       |     |
|           | Add Specific Page Information in the Desument Title |     |
|           | Hide Files from the Web Server                      | 50  |
|           | Fyport and Remove the Site Definition               | / 2 |
|           |                                                     |     |
|           | Project Paviaw                                      | 60  |

NIS AND

| Project 2 | DIGITAL BOOK CHAPTER 63                      |
|-----------|----------------------------------------------|
| Stage 1   | Preparing the Workspace                      |
| _         | Define the ATC Site                          |
|           | Create a New HTML Document                   |
| Stage 2   | Working with Special Markup                  |
|           | Paste Text Content in Design View            |
|           | Element Names, Tags, and Attributes          |
|           | Formatting Text with the Properties Panel    |
|           | Format Headings in Design View               |
|           | Format a Block Quote and Citation            |
|           | Controlling Code Hints                       |
|           | Format an Inline Quote                       |
|           | Mark up Abbreviations in Code View           |
|           | Understanding Code View Formatting           |
|           | Mark up Acronyms in Design View              |
|           | Format with Strong and Em Elements           |
| Stage 3   | Working with Special Characters              |
|           | Insert Special Characters                    |
|           | Understanding Named Anchors                  |
|           | Create a Table of Quote Characters           |
|           | Use the Insert Other Character Dialog Box    |
|           | Insert Special Characters in Code            |
| Stage 4   | Creating Lists                               |
|           | Create a Definition List                     |
|           | Create an Ordered List of Web Resources      |
|           | Create an Unordered List of Navigation Links |
| Stage 5   | Attaching an External CSS File               |
|           | Add div Tags and Element IDs                 |
|           | Attach the CSS File                          |
|           | Identify the List as a Navigation Bar        |
|           | <b>Project Review</b>                        |
|           | Portfolio Builder Project                    |

### Project 3 BILTMORE WEB SITE

109

| Stage 1 | Working with Static Images.                       |     |
|---------|---------------------------------------------------|-----|
|         | Define the Biltmore Site                          |     |
|         | Insert Graphic Text Using the Common Insert Panel |     |
|         | Replace One Image with Another                    |     |
|         | The Image Properties Panel in Depth               |     |
|         | Insert an Image from the Files Panel              | 116 |
|         | Identify an Image Link with the Title Attribute   |     |
|         | Insert an Image with an Empty Alt Attribute       |     |
|         | File Formats for Web Graphics                     |     |
|         |                                                   |     |

# Contents

| Stage 2   | Editing Images in Dreamweaver                  |
|-----------|------------------------------------------------|
|           | Crop an Image                                  |
|           | Resize, Resample, and Sharpen an Image 124     |
|           | Finish the Alabama Room Photo Gallery          |
|           | Index vs. Alpha Transparency                   |
|           | Set Image Transparency                         |
| Stage 3   | Controlling Backgrounds with CSS               |
|           | Insert a Background Image in the Footer        |
|           | Set the Background Color of the Navigation Bar |
|           | Hexadecimal Color Codes                        |
|           | Use Background Repeat and Position Properties  |
| Stage 4   | Working with Other Image Types                 |
|           | Insert a Flash Animation                       |
|           | Insert and Configure a Flash Slideshow         |
|           | Insert a Flash Video                           |
|           | Add a Favicon                                  |
|           | <b>Project Review</b>                          |
|           | Portfolio Builder Project                      |
| Project 4 | Apple Homes Site Layout 155                    |
| Stage 1   | Planning a Web Site                            |
| 0         | Define the Apple Homes Site                    |
|           | Create a New Web Page                          |
|           | The Page Properties Dialog Box in Depth        |
|           | Insert Tables in a Web Page                    |
|           | Tables vs. CSS         162                     |
|           | Create a Nested Table                          |
|           | Insert Images into Tables                      |
|           | Insert Rollover Images                         |
|           | Create the Remaining Nested Table Structure    |
|           | The Modify>Table Menu in Depth                 |
| Stage 2   | Working with Templates                         |
|           | Create a Template                              |
|           | The Insert>Template Objects Menu in Depth      |
|           | Create a Page from a Template                  |
|           | Apply a Template to Existing Pages             |
|           | The Modify>Templates Menu in Depth             |
| Stage 3   | Working with Snippets                          |
|           | Create a Snippet                               |
|           | Modify the Template File                       |
|           | Complete the Home Page Design                  |
|           | <b>Project Review</b>                          |
|           | Portfolio Builder Project                      |

TTO AT I

#### Project 5 YOSEMITE CSS LAYOUT 193 Stage 1 Stage 2 **Project 6** AppleOne Registration Form 237 St

| tage 1 | Creating Online Forms                                      | 239 |
|--------|------------------------------------------------------------|-----|
|        | Create a Form Element                                      | 239 |
|        | The Form Properties Panel in Depth                         |     |
|        | Processing Form Data                                       |     |
|        | Create Text Fields                                         |     |
|        | The Input Tag Accessibility Attributes Dialog Box in Depth |     |
|        | Modify Text Field Properties                               |     |
|        | The Text Field Properties Panel in Depth                   | 249 |
|        | The File Field Properties Panel in Depth                   |     |
|        | Create a File Field                                        |     |
|        | Create Menu Fields                                         | 252 |
|        | The List/Menu Properties Panel in Depth                    |     |
|        | Create a List Field                                        | 256 |
|        | Create Check Boxes in a Group                              | 258 |
|        | Create a Single Check Box                                  |     |
|        | Add Submit and Reset Buttons                               | 261 |
|        | The Check Box Properties Panel in Depth                    | 261 |
|        | The Button Properties Panel in Depth                       | 262 |

# Contents

| Stage 2 | Formatting Forms with CSS                      | 3 |
|---------|------------------------------------------------|---|
|         | Apply Style to the Form Tag                    | 4 |
|         | Use Selectors to Control Specific Form Objects | 6 |
|         | Use Class Selectors to Control Alignment       | 8 |
|         | Dreamweaver's Validation Widgets               | 1 |
| Stage 3 | Validating Forms                               | 2 |
|         | Add a Spry Radio Button Group                  | 2 |
|         | Add Text Field Validation                      | 7 |
|         | Add Text Area Validation                       | 9 |
|         | Spry Validation Widget Properties              | 0 |
|         | Add List/Menu Validation                       | 2 |
|         | Insert Check Box Validation                    | 3 |
|         | Add Spry Password Validation                   | 4 |
|         | Insert Spry Validation Confirm                 | 5 |
|         | Project Review                                 | 7 |
|         | Portfolio Builder Project                      | 8 |

### Project 7 CALIFORNIA TOURISM SITE

#### 291

| Stage 1 | Creating AP Divs                                |     |
|---------|-------------------------------------------------|-----|
|         | Define a Fixed Background Image                 |     |
|         | Insert AP Divs                                  |     |
|         | Use the Drawing Method to Create an AP Div      |     |
|         | Create Nested Divs                              |     |
|         | The AP Elements Panel in Depth                  |     |
|         | Control Properties of Nested AP Divs            | 305 |
| Stage 2 | Working with Spry Layout Objects                | 306 |
| -       | Create a Spry Menu Bar                          | 306 |
|         | Modify Menu Subitems.                           |     |
|         | Manually Edit Menu Bar List Items               |     |
|         | Use the Code Navigator to Review Related Styles |     |
|         | Manually Edit CSS Selector Code                 |     |
|         | Use Code Hints to Write CSS Code                |     |
|         | Use Live View to Review Behavior.               |     |
|         | Change Z-Index Values to Control Stacking Order |     |
|         | Create a Spry Tabbed Panel                      |     |
|         | Format Tabbed Panels                            |     |
|         | Using Inspect Mode in Live View                 |     |
|         | Add Spry Tooltips                               |     |
|         | Disabling CSS Styles                            |     |
|         | Device-Specific Cascading Style Sheets          |     |
|         | Understanding Other Layout Options              |     |
|         | Project Review                                  |     |
|         | Portfolio Builder Project                       |     |
|         |                                                 |     |

| Project 8 | JUST POSTERS DYNAMIC SITE                                  | 337 |  |
|-----------|------------------------------------------------------------|-----|--|
| Stage 1   | Preparing to Use PHP and MySQL.                            |     |  |
|           | Set up a MySQL Database                                    |     |  |
|           | Import the SQL Database                                    |     |  |
|           | Understanding MySQL Field Types                            |     |  |
|           | Prepare the Site Structure                                 |     |  |
| Stage 2   | Defining a PHP Site Definition                             |     |  |
| C C       | Create the Site Definition                                 |     |  |
|           | Upload Files to a Remote Site                              |     |  |
| Stage 3   | Creating Data-Driven Pages                                 |     |  |
| U         | Create the MySQL Connection.                               |     |  |
|           | Display Records from the Database                          |     |  |
|           | Checking Capitalization                                    |     |  |
|           | Server Behaviors in Depth                                  |     |  |
|           | Add Data Placeholders in a PHP Page                        |     |  |
|           | Use a Binding to Dynamically Define Alt Text               |     |  |
|           | Displaying Images from a MySQL Database                    |     |  |
|           | Repeat a Recordset                                         |     |  |
|           | Add Recordset Navigation to the Gallery                    |     |  |
|           | Create a Dynamic Page Link                                 |     |  |
|           | Create the Poster Details                                  |     |  |
|           | Troubleshoot Dynamic Pages for Testing                     |     |  |
|           | Add a Search Feature                                       |     |  |
|           | Show and Hide Regions Based on Recordset Contents $\ldots$ |     |  |
|           | Display Records with Advanced Filter Criteria              |     |  |
|           | Synchronize the Local and Remote Sites                     |     |  |
|           | Creating Database Administration Pages                     |     |  |
|           | Project Review                                             |     |  |
|           | Portfolio Builder Project                                  |     |  |
|           |                                                            |     |  |

I DE TEL